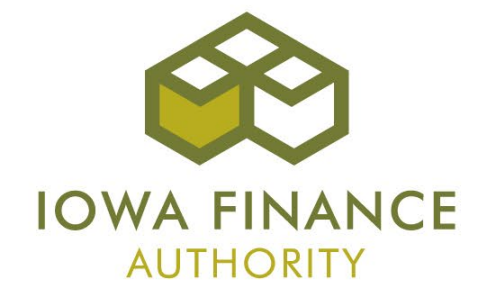

#### Asset Management Portal Guide

#### Overview

- The online asset management portal was launched in the Fall of 2014. The portal:
  - Allows property managers and owners the ability to upload occupancy and financial data for reporting.
  - Builds framework for identifying risks/issues early.
  - Provides the ability to gain knowledge to be used for other IFA functions like the LIHTC QAP and identifies factors contributing to successful projects.

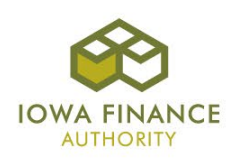

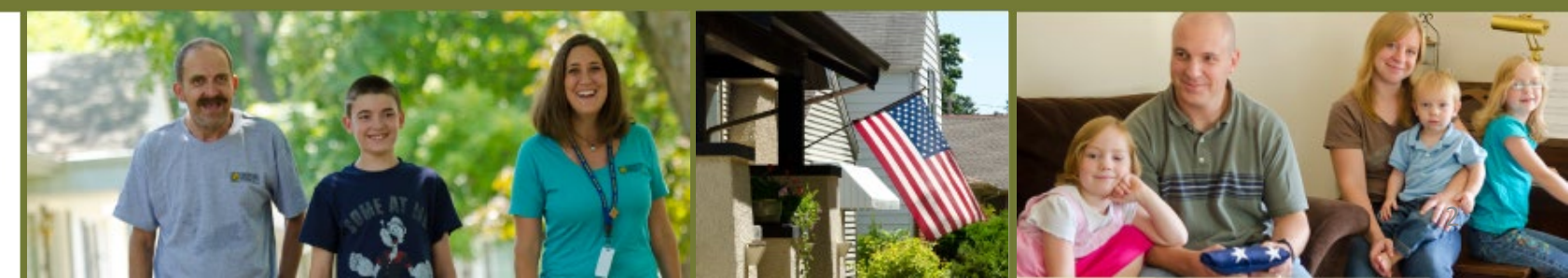

# Login

- The asset management portal uses the same username and password as your Certification Portal (CP) account.
- If you do not have a CP account, please contact Sam Askland.
- The login page can be found at:

https://iowafinanceauthority.iowa.gov/secure/am/login.aspx

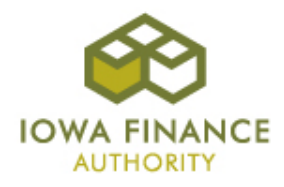

# Login Screenshot

| (ج) () (Matther the structure of the structure of the s |
|----------------------------------------------------------------------------------------------------|
| File Edit View Favorites Tools Help           AM - Asset Management         Iowa Finance Authority                                                                                                    |
|                                                                                                    |
| Welcome! You must have an account with us in order to use the Asset Management system.                                                                                                    |
| Please enter your Username and Password below to log on.<br>User Name:<br>Password:<br>Log On                                                                                                    |
| © Copyright 2015 Iowa Finance Authority   All Rights Reserved                                                                                                    |
|                                                                                                    |
|                                                                                                    |
|                                                                                                    |
|                                                                                                    |
|                                                                                                    |
|                                                                                                    |

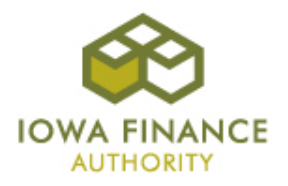

# **Project List**

- After you log in, you will see the list of projects assigned to your CP account.
- The project list can be sorted or you can search for a project.
- Select a project by clicking on the project name.

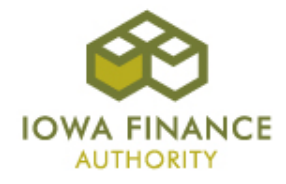

# **Project List Screenshot**

| a state na                                              |                                                                                                    |                                                                                                    |                                                                                                    |                                       |                                                                                                    |                         |                                     |                     |                     |                    |
|---------------------------------------------------------|----------------------------------------------------------------------------------------------------|----------------------------------------------------------------------------------------------------|----------------------------------------------------------------------------------------------------|---------------------------------------|----------------------------------------------------------------------------------------------------|-------------------------|-------------------------------------|---------------------|---------------------|--------------------|
|                                                         | nagement                                                                                                    |                                                                                                    |                                                                                                    |                                       |                                                                                                    |                         |                                     |                     |                     | Towa Financ        |
|                                                         |                                                                                                    |                                                                                                    |                                                                                                    |                                       |                                                                                                    |                         |                                     |                     |                     |                    |
| WA FINANC                                               | CE CE                                                                                                    |                                                                                                    |                                                                                                    |                                       |                                                                                                    |                         |                                     |                     |                     |                    |
| ut Publ                                                 | lic                                                                                                    |                                                                                                    |                                                                                                    |                                       |                                                                                                    |                         |                                     |                     |                     | Welcome            |
|                                                         | iii c                                                                                                    |                                                                                                    |                                                                                                    |                                       |                                                                                                    |                         |                                     |                     |                     | Welcome            |
| roject                                                  | list                                                                                                    |                                                                                                    |                                                                                                    |                                       |                                                                                                    |                         |                                     |                     |                     |                    |
| , oject                                                 | LISC                                                                                                    |                                                                                                    |                                                                                                    |                                       |                                                                                                    |                         |                                     |                     |                     |                    |
|                                                         |                                                                                                    |                                                                                                    |                                                                                                    |                                       |                                                                                                    |                         |                                     |                     |                     |                    |
| Search                                                  | h Criteria                                                                                                    |                                                                                                    |                                                                                                    |                                       |                                                                                                    |                         |                                     |                     |                     |                    |
| Namer                                                   |                                                                                                    |                                                                                                    | Device the ID.                                                                                                    |                                       |                                                                                                    |                         |                                     | Management (        | Company Name        |                    |
| Name:                                                   |                                                                                                    |                                                                                                    |                                                                                                    |                                       |                                                                                                    |                         |                                     |                     |                     |                    |
|                                                         |                                                                                                    |                                                                                                    | Project ID:                                                                                                    |                                       | Address                                                                                                    |                         |                                     |                     | company Name.       |                    |
|                                                         |                                                                                                    |                                                                                                    |                                                                                                    |                                       | Address                                                                                                    |                         |                                     |                     |                     |                    |
| Check                                                   | to show all prop                                                                                                    | erties where data for the                                                                           | Check to show all properties with                                                                                                    | TCAP.                                 | Address                                                                                                    | k to show all propertie | s with 1602.                        |                     |                     |                    |
| Check                                                   | to show all prop<br>uarter has not be                                                                                                    | perties where data for the<br>een submitted.                                                        | Check to show all properties with                                                                                                    | TCAP.                                 | Address                                                                                                    | k to show all propertie | s with 1602.                        |                     |                     |                    |
| Check current q                                         | to show all prop<br>uarter has not be                                                                                                    | perties where data for the<br>een submitted.                                                        | Check to show all properties with                                                                                                    | TCAP.                                 | Address                                                                                                    | k to show all propertie | s with 1602.                        |                     |                     |                    |
| Check<br>current q                                      | c to show all prop<br>uarter has not be                                                                                                    | verties where data for the<br>submitted.                                                            | Check to show all properties with                                                                                                    | n TCAP.                               | Address                                                                                                    | k to show all propertie | s with 1602.                        |                     |                     |                    |
| Check<br>current q                                      | to show all prop<br>uarter has not be<br>project to r                                                                                                    | nanage                                                                                              | Check to show all properties with                                                                                                    | n TCAP.                               | Address                                                                                                    | k to show all propertie | s with 1602.                        |                     |                     |                    |
| Check<br>current q                                      | to show all prop<br>uarter has not be<br>project to n                                                                                                    | manage                                                                                              | Check to show all properties with                                                                                                    | n TCAP.                               | Address                                                                                                    | k to show all propertie | s with 1602.                        |                     |                     |                    |
| Check<br>current q                                      | to show all prop<br>uarter has not be<br>project to r<br>punt: 4 Page 1 o<br>Project                                                                                                    | manage<br>Management                                                                                | Check to show all properties with                                                                                                    | TCAP.                                 | Address                                                                                                    | k to show all propertie | s with 1602.<br>Q1 Occ              | Q2 Occ              | Q3 Occ              | Q4 Occ             |
| Check<br>current que<br>Select<br>Record Co<br>Name     | to show all prop<br>uarter has not be<br>project to r<br>ount: 4 Page 1 o<br>Project<br>Number                                                                                                    | manage<br>Manage<br>Management<br>Company                                                           | Address 2015 Grand Avenue Des Moines, IA                                                                                                    | Unit<br>Count                         | Address Address Clea Clea Project Type                                                                                                    | k to show all propertie | s with 1602.<br>Q1 Occ<br>Submitted | Q2 Occ<br>Submitted | Q3 Occ<br>Submitted | Q4 Occ<br>Submitte |
| Check current q  Select Record Co Name AM TEST 1        | to show all prop<br>uarter has not be<br>project to r<br>ount: 4 Page 1 o<br>Project<br>Number<br>AM TEST 1                                                                                                    | manage<br>of 1<br>Management<br>Company<br>ASSET MANAGEMENT                                         | Address 2015 Grand Avenue Des Moines, IA 50312                                                                                                    | Unit<br>60                            | Address Address Clea Clea Project Type Other                                                                                                    | k to show all propertie | gl Occ<br>Submitted                 | Q2 Occ<br>Submitted | Q3 Occ<br>Submitted | Q4 Occ<br>Submitte |
| Select<br>AM TEST<br>2                                  | to show all prop<br>uarter has not be<br>project to r<br>ount: 4 Page 1 o<br>Project<br>Number<br>AM TEST 1<br>AM TEST 2                                                                                                    | or f 1<br>Manage<br>Manage<br>of 1<br>Management<br>Company<br>ASSET MANAGEMENT<br>ASSET MANAGEMENT | Address  Check to show all properties with  Address  2015 Grand Avenue Des Moines, IA 2015 Grand Avenue Des Moines, IA 50312                                                                                                    | Unit<br>Count<br>60<br>50             | Address Address Clea Project Type Other Other Other                                                                                                    | k to show all propertie | g1 Occ<br>Submitted                 | Q2 Occ<br>Submitted | Q3 Occ<br>Submitted | Q4 Occ<br>Submitte |
| Select<br>AM TEST<br>2<br>AM TEST<br>3<br>3             | to show all prop<br>uarter has not be<br>project to r<br>ount: 4 Page 1 o<br>Project<br>Number<br>AM TEST 1<br>AM TEST 2<br>AM TEST 3                                                                                                    | of 1 Manage Asset MANAGEMENT ASSET MANAGEMENT ASSET MANAGEMENT                                      | Address  Check to show all properties with  Check to show all properties with  Address  2015 Grand Avenue Des Moines, IA 2015 Grand Avenue Des Moines, IA | Unit<br>Count<br>60<br>50<br>40       | Address Address Clea Project Type Other Other Ot | k to show all propertie | s with 1602.                        | Q2 Occ<br>Submitted | Q3 Occ<br>Submitted | Q4 Occ<br>Submitte |
| Select<br>AM TEST<br>2<br>AM TEST<br>3<br>AM TEST       | to show all prop<br>uarter has not be<br>project to r<br>ount: 4 Page 1 o<br>Project<br>Number<br>AM TEST 1<br>AM TEST 1<br>AM TEST 3<br>AM TEST 4                                                                                                    | of 1  Manage  of 1  ASSET MANAGEMENT  ASSET MANAGEMENT  ASSET MANAGEMENT                            | Address  Check to show all properties with  Check to show all properties with  Address  2015 Grand Avenue Des Moines, IA 2015 Grand Avenue Des Moines, IA 2015 Grand Avenue Des Moines, IA 2015 Grand Avenue Des Moines, IA 2015 Grand Avenue Des Moines, IA 2015 Grand Avenue Des Moines, IA 2015 Grand Avenue Des Moines, IA                                                                                                    | Unit<br>Count<br>60<br>50<br>40<br>75 | Address Address Check Clea Project Type Other Other Ot | k to show all propertie | s with 1602.                        | Q2 Occ<br>Submitted | Q3 Occ<br>Submitted | Q4 Occ<br>Submitte |
| Select<br>AM TEST<br>AM TEST<br>AM TEST<br>AM TEST<br>4 | The second second secon | nanage<br>of 1<br>ASSET MANAGEMENT<br>ASSET MANAGEMENT<br>ASSET MANAGEMENT<br>ASSET MANAGEMENT      | Address  Check to show all properties with  Check to show all properties with  Address  2015 Grand Avenue Des Moines, IA  50312  2015 Grand Avenue Des Moines, IA  50312  2015 Grand Avenue Des Moines, IA  50312                                                                                                    | Unit<br>Count<br>60<br>50<br>40<br>75 | Address Address Clea Clea Project Type Other Other Other Other Other                                                                                                    | k to show all propertie | s with 1602.                        | Q2 Occ<br>Submitted | Q3 Occ<br>Submitted | Q4 Occ<br>Submitte |

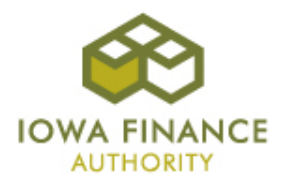

-

# **Project Options**

- The project options page includes links to input occupancy data and financial data.
- The project options page also uploads and stores annual financial statements.
- Some projects will also be required to upload insurance certificates, quarterly financial statements, operating budgets, and tax returns.

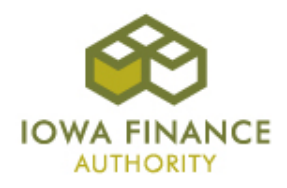

# **Project Options Screenshot**

| ->) 🧉 https://iowafina                                                                                                    | nceauthority.iowa.gov/secure/                                                                 | D                                      | Asset Managemen     | nt (AM) ×                                           |                                                        |                    |          | {           |
|----------------------------------------------------------------------------------------------------|-----------------------------------------------------------------------------------------------|----------------------------------------|---------------------|-----------------------------------------------------|--------------------------------------------------------|--------------------|----------|-------------|
| dit View Favorites                                                                                                    | Tools Help                                                                                    | -                                      |                     |                                                     |                                                        |                    |          |             |
| sset Management                                                                                                    |                                                                                               |                                        |                     |                                                     |                                                        |                    | I        | owa Finance |
|                                                                                                    |                                                                                               |                                        |                     |                                                     |                                                        |                    |          |             |
| i 😥 🥄 🔪                                                                                                    |                                                                                               |                                        |                     |                                                     |                                                        |                    |          |             |
| A FINANCE                                                                                                    |                                                                                               |                                        |                     |                                                     |                                                        |                    |          |             |
| Public                                                                                                    |                                                                                               |                                        |                     |                                                     |                                                        |                    |          | Welcome A   |
|                                                                                                    |                                                                                               |                                        |                     |                                                     |                                                        |                    |          |             |
| oject Options                                                                                                    |                                                                                               |                                        |                     |                                                     |                                                        |                    |          |             |
| oject options                                                                                                    |                                                                                               |                                        |                     |                                                     |                                                        |                    |          |             |
|                                                                                                    |                                                                                               |                                        |                     |                                                     |                                                        |                    |          |             |
| AN TECT I Date (                                                                                                    |                                                                                               |                                        |                     |                                                     |                                                        |                    |          |             |
| AM TEST 1 Data S                                                                                                    | Submittal                                                                                     |                                        |                     |                                                     |                                                        |                    |          |             |
|                                                                                                    |                                                                                               |                                        |                     |                                                     |                                                        |                    |          |             |
| Entry One-service Pate                                                                                                    |                                                                                               |                                        |                     |                                                     |                                                        |                    |          |             |
| Enter Occupancy Data                                                                                                    |                                                                                               |                                        |                     |                                                     |                                                        |                    |          |             |
| Enter Occupancy Data<br>Enter Financial Data                                                                                                    |                                                                                               |                                        |                     |                                                     |                                                        |                    |          |             |
| Enter Occupancy Data<br>Enter Financial Data                                                                                                    |                                                                                               |                                        |                     |                                                     |                                                        |                    |          |             |
| Enter Occupancy Data Enter Financial Data Submissions                                                                                                    |                                                                                               |                                        |                     |                                                     |                                                        |                    |          |             |
| Enter Occupancy Data<br>Enter Financial Data<br>Submissions                                                                                                    | Year:                                                                                         | All Years                              |                     |                                                     |                                                        |                    |          |             |
| Enter Occupancy Data<br>Enter Financial Data<br>Submissions                                                                                                    | Year:                                                                                         | All Years                              |                     | <b>.</b>                                            |                                                        |                    |          |             |
| Enter Occupancy Data<br>Enter Financial Data<br>Bubmissions                                                                                                    | Year:<br>Submission Type                                                                      | All Years                              |                     | ▼<br>Project Type                                   | Year Di                                                | ie Date            |          |             |
| Enter Occupancy Data<br>Enter Financial Data<br>Submissions                                                                                                    | Year:<br>Submission Type<br>2014 Annual Financials                                            | All Years                              |                     | •<br>Project Type<br>Other                          | Year Do<br>2014                                        | ie Date            |          |             |
| Enter Occupancy Data<br>Enter Financial Data<br>Submissions<br>Action<br>Submit<br>Submit                                                                         | Year:<br>Submission Type<br>2014 Annual Financials<br>2015 Annual Financials                  | All Years                              |                     | Project Type Other Other                            | Year Di<br>2014<br>2015                                | ie Date            |          |             |
| Enter Occupancy Data<br>Enter Financial Data<br>Submissions<br>Action<br>Submit<br>Submit                                                                         | Year:<br>Submission Type<br>2014 Annual Financials<br>2015 Annual Financials                  | All Years       s       s              |                     | Project Type Other Other                            | Year Di<br>2014<br>2015                                | ie Date            |          |             |
| Enter Occupancy Data<br>Enter Financial Data<br>Submissions<br>Action<br>Submit<br>Submit                                                                         | Year:<br>Submission Type<br>2014 Annual Financials<br>2015 Annual Financials                  | All Years                              |                     | ▼<br>Project Type<br>Other<br>Other                 | Year Di<br>2014<br>2015                                | ie Date            |          |             |
| Enter Occupancy Data<br>Enter Financial Data<br>Submissions<br>Action<br>Submit<br>Submit<br>Documents                                                            | Year:<br>Submission Type<br>2014 Annual Financials<br>2015 Annual Financials                  | All Years                              |                     | Project Type Other Other                            | Year Di<br>2014<br>2015                                | ie Date            |          |             |
| Enter Occupancy Data<br>Enter Financial Data<br>Submissions<br>Action<br>Submit<br>Submit<br>Documents                                                            | Year:<br>Submission Type<br>2014 Annual Financials<br>2015 Annual Financials                  | All Years                              |                     | Project Type Other Other                            | Year Di<br>2014<br>2015                                | ie Date            |          |             |
| Enter Occupancy Data<br>Enter Financial Data<br>Submissions<br>Action<br>Submit<br>Submit<br>Documents<br>Lecord Count: 2 Page 1                                  | Year:<br>Submission Type<br>2014 Annual Financials<br>2015 Annual Financials                  | All Years                              |                     | Project Type Other Other                            | Year Di<br>2014<br>2015                                | ie Date            |          |             |
| Enter Occupancy Data<br>Enter Financial Data<br>Submissions<br>Action<br>Submit<br>Submit<br>Documents<br>ecord Count: 2 Page 1<br>Title                          | Year:<br>Submission Type<br>2014 Annual Financials<br>2015 Annual Financials<br>of 1          | All Years<br>s<br>s<br>s<br>oject Type | Fiscal Year         | Project Type Other Other Document Type              | Year Do<br>2014<br>2015<br>Date Type                   | ie Date            | Due Date |             |
| Enter Occupancy Data<br>Enter Financial Data<br>Submissions<br>Action<br>Submit<br>Submit<br>Documents<br>ecord Count: 2 Page 1<br>Title<br>013 Annual Financials | Year:<br>Submission Type<br>2014 Annual Financials<br>2015 Annual Financials<br>of 1<br>Other | All Years                              | Fiscal Year<br>2013 | Project Type Other Other Document Type Annual Audit | Year Di<br>2014<br>2015<br>Date Type<br>Effective Date | Date<br>11/19/2014 | Due Date | Remove      |

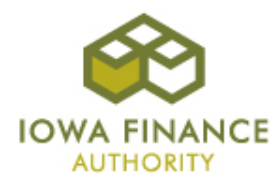

#### **Occupancy Data**

- Occupancy data is required to be reported by all projects, including non-LIHTC projects with IFA Multifamily or HOME loans.
- The occupancy data page records monthly occupancy of the project.
- For each month, enter the total number of units *occupied* on the last day of the month.
- Data should be entered within 30 days of the end of each quarter.
- Click "save" to save and return to the project options page.

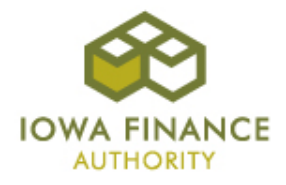

#### **Occupancy Data Screenshot**

| 😔 🧟 https://iowafinanceauthority.iowa.gov/secure; 🔎 🖛 🖴 🕏 🖉 🍪 Asset Management (AM) 🛛 🗙 | û               |
|-----------------------------------------------------------------------------------------|-----------------|
| Edit View Favorites Tools Help                                                          |                 |
| Asset Management                                                                        | Iowa Finance Au |
|                                                                                         |                 |
| DWA FINANCE<br>ALTHORIT                                                                 |                 |
| Dut Public                                                                              | Welcome ASS     |
|                                                                                         |                 |
| M TEST 1 Occupancy Data Submittal                                                       |                 |
| hanges last saved 07/09/2015 10:12:47 AM by ASSETMGMT                                   |                 |
| Monthly Occupancy For Past 12 Months (60 Units)                                         |                 |
| 1uly 31 2014: 57                                                                        |                 |
| August 31, 2014: 60                                                                     |                 |
| Sectorpher 20, 2014                                                                     |                 |
| October 31, 2014: 50                                                                    |                 |
|                                                                                         |                 |
|                                                                                         |                 |
|                                                                                         |                 |
| January 31, 2015: 54                                                                    |                 |
|                                                                                         |                 |
| March 31, 2015: 57                                                                      |                 |
| April 30, 2015: 57                                                                      |                 |
| May 31, 2015:                                                                           |                 |
| June 30, 2015:                                                                          |                 |
| Save                                                                                    |                 |
|                                                                                         |                 |

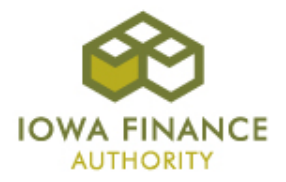

#### **Financial Data**

- Financial data and audit submissions are required for all projects with IFA Multifamily or HOME loans. It is also required for all LIHTC projects that were awarded after 1998.
- The financial data page has 9 fields to be completed annually.
- The financial data should be taken directly from the project's annual audited financial statement.
- Hover your mouse over the "?" for hints on what is needed for each field.
- Click "save" to save and return to the project options page.

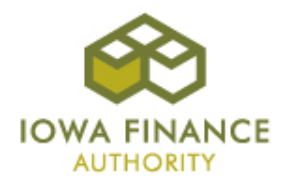

#### **Financial Data Screenshot**

| 🕘 🧭 https://iowafinanceauthority.iowa.gov/secure, 🔎 👻 🖀 🕈 🌈 🏉 Asset Management (AM) 🛛 🗙 | â              |
|-----------------------------------------------------------------------------------------|----------------|
| Edit View Favorites Tools Help                                                          |                |
| usset Management                                                                        | Iowa Finance A |
|                                                                                         |                |
| WAFINANCE                                                                               |                |
| Au information                                                                          | Welcome AS     |
| it Fubile                                                                               | Welcome AS.    |
| M TEST 1 Financial Data Submittal                                                       |                |
|                                                                                         |                |
|                                                                                         |                |
| 2014 Annual Financials                                                                  |                |
| 2014 Replacement Reserve Balance: \$120,079                                             |                |
| 2014 Operating Reserve Balance: 528,438                                                 |                |
|                                                                                         |                |
| 2014 Total Income: \$428,700                                                            |                |
| 2014 Total Expense: \$274,633                                                           |                |
| 2014 Interest Expense: \$0                                                              |                |
| 2014 Depreciation Expense: 50 🕜                                                         |                |
| 2014 Amortization Expense: \$0                                                          |                |
|                                                                                         |                |
| 2014 Current Year Deposits to Replacement Reserves: \$15,600                            |                |
| 2014 Must Pay Debt Service: \$33,490 🕜                                                  |                |
|                                                                                         |                |
| Save Cancel                                                                             |                |
|                                                                                         |                |

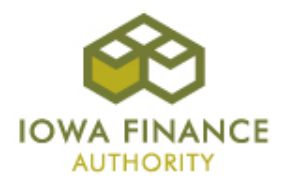

#### **Document Submissions**

- From the project options page, click "Submit" to upload a financial statement or document.
- Click "Select" to browse your computer for a file.
- The "effective date" should be the reporting end date for annual financials, quarterly financials, operating budgets, and tax returns (i.e. 12-31-15 for 2015 annual financials). The effective date for insurance certificates should be the expiration date.
- Click "Upload Document".
- The document will appear in the list on the bottom of the page.

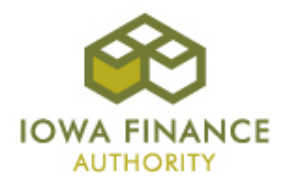

#### **Document Submissions Screenshot**

|                                                                                                    |                             |                     |               |                |            |          | - 0           |
|----------------------------------------------------------------------------------------------------|-----------------------------|---------------------|---------------|----------------|------------|----------|---------------|
| left for the second second sec | .iowa.gov/secure, 🔎 👻 🖻 🖄 🖒 | 🥖 🧟 Asset Managemen | t (AM) ×      |                |            |          | ŵ             |
| Edit View Favorites Tools Hel                                                                                                    | p                           |                     |               |                |            |          |               |
| sset Management                                                                                                    |                             |                     |               |                |            | Ic       | wa Finance Au |
| WA FINANCE<br>AUTHORITY                                                                                                    |                             |                     |               |                |            |          |               |
| ut Public                                                                                                    |                             |                     |               |                |            |          | Welcome ASSE  |
|                                                                                                    |                             |                     |               |                |            |          |               |
| oject Options                                                                                                    |                             |                     |               |                |            |          |               |
|                                                                                                    | _                           |                     |               |                |            |          |               |
| AM TEST 1 Data Submitta                                                                                                    | 1                           |                     |               |                |            |          |               |
| Enter Occupancy Data                                                                                                    |                             |                     |               |                |            |          |               |
| Enter Financial Data                                                                                                    |                             |                     |               |                |            |          |               |
| Submissions                                                                                                    |                             |                     |               |                |            |          |               |
| 54011331013                                                                                                    |                             |                     |               |                |            |          |               |
|                                                                                                    | Year: All Years             |                     | -             | •              |            |          |               |
|                                                                                                    |                             |                     |               |                |            |          |               |
| Document to Upload: *                                                                                                    | Selec                       | t                   |               |                |            |          |               |
| Effective Date *                                                                                                    |                             |                     |               |                |            |          |               |
|                                                                                                    |                             |                     |               |                |            |          |               |
| Upload Document Cancel                                                                                                    |                             |                     |               |                |            |          |               |
|                                                                                                    |                             |                     |               |                |            |          |               |
| Documents                                                                                                    |                             |                     |               |                |            |          |               |
| Decord County D. Dags 1 of 1                                                                                                    |                             |                     |               |                |            |          |               |
|                                                                                                    |                             | Final Mana          | Document Type | Date Type      | Date       | Due Date |               |
| Title                                                                                                    | Project Type                | riscal tear         | Document Type |                | Dute       | Duc Dute |               |
| Title<br>2013 Annual Financials                                                                                                    | Project Type Other          | 2013                | Annual Audit  | Effective Date | 11/19/2014 | Due Dute | Remove        |

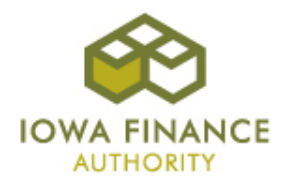

# **Contact Info**

- Sam Askland –
   <u>Samantha.Askland@iowafinance.com</u>; 515-452-0489.
- Dave Powell <u>Dave.Powell@iowafinance.com</u>; 515-452-0435.
- Tim Morlan <u>Tim.Morlan@iowafinance.com</u>; 515-452-0438.

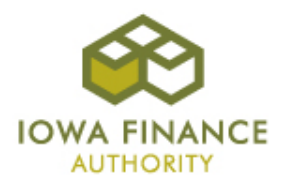